8/17/2015

# Model 100

HIGH TEMPERATURE AIR FLOW DATA MONITORING SYSTEM OPERATING MANUAL

Wind Probe LLC 8 STANDISH CIRCLE, ANDOVER, MA 01810

## Table of Contents

| 1 | Syst                  | em Setup                        | . 1 |  |  |  |  |
|---|-----------------------|---------------------------------|-----|--|--|--|--|
| 2 | ,<br>Pow              | ver On and Set Up               | . 2 |  |  |  |  |
| 3 | Dasy                  | yLab Probes Monitoring Software | . 3 |  |  |  |  |
| 4 | Trac                  | erDAQ Used For Saving Data      | . 5 |  |  |  |  |
| 5 | Next                  | t Data Run                      | . 5 |  |  |  |  |
| 6 | Closing Down Programs |                                 |     |  |  |  |  |
| ( | 5.1                   | Closing DasyLab Program:        | . 5 |  |  |  |  |
| ( | 5.2                   | Closing TracerDAQ Program:      | . 5 |  |  |  |  |

# Table of Figures

| Figure 1. System Components                   | 1 |
|-----------------------------------------------|---|
| Figure 2. System Diagram                      | 1 |
| Figure 3. Laptop Screen after Boot            | 2 |
| Figure 4. TracerDAQ Dialog Box                | 2 |
| Figure 5. TracerDAQ Strip Chart Window        | 3 |
| Figure 6. DasyLab Window                      | 3 |
| Figure 7. Select DasyLab Program              | 4 |
| Figure 8. Wind Probe LLC Probe Monitor Window | 4 |
| Figure 9. Probe Monitor Running               | 4 |
| Figure 10. Starting Speed Plot                | 5 |
|                                               |   |

### 1 System Setup

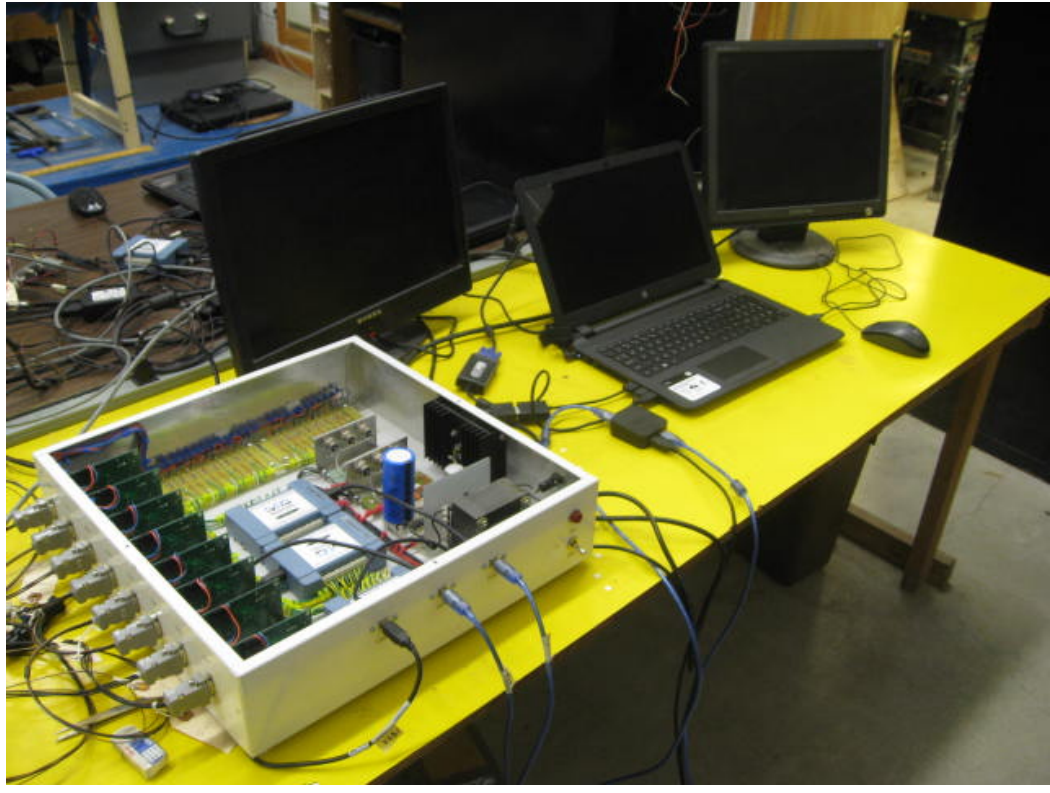

Figure 1. System Components

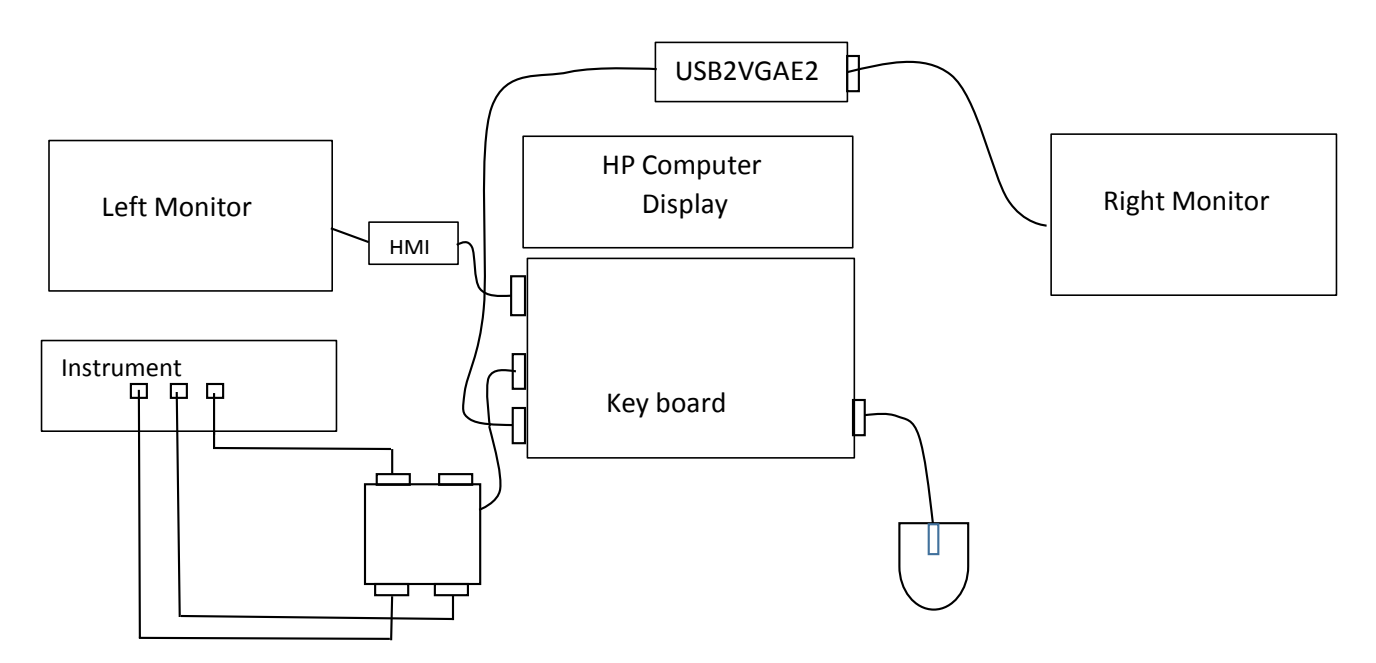

Figure 2. System Diagram

#### 2 Power On and Set Up

- 1. Turn computer on
- 2. At first display image, push enter CR> Type in password: Janis007 CR>. Both Left and Right monitors should display screen saver. Laptop display is shown below:

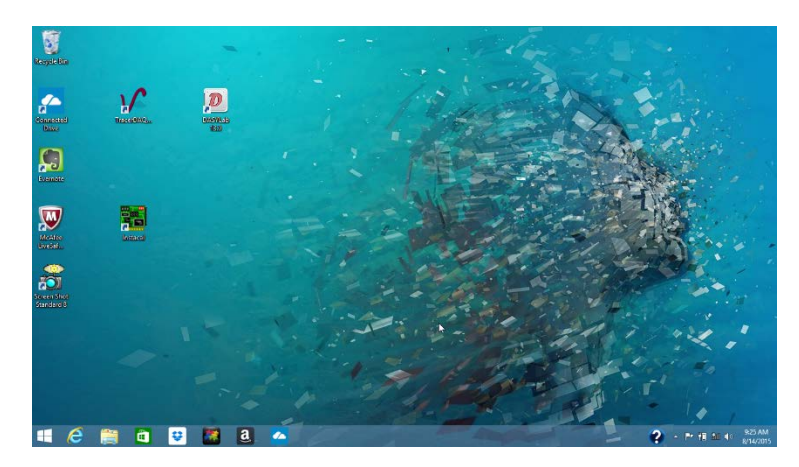

Figure 3. Laptop Screen after Boot

- 3. Double click on TracerDAQ icon -> select strip chart -> Run.
- 4. Strip Chart Last.scc Configuration window should open.

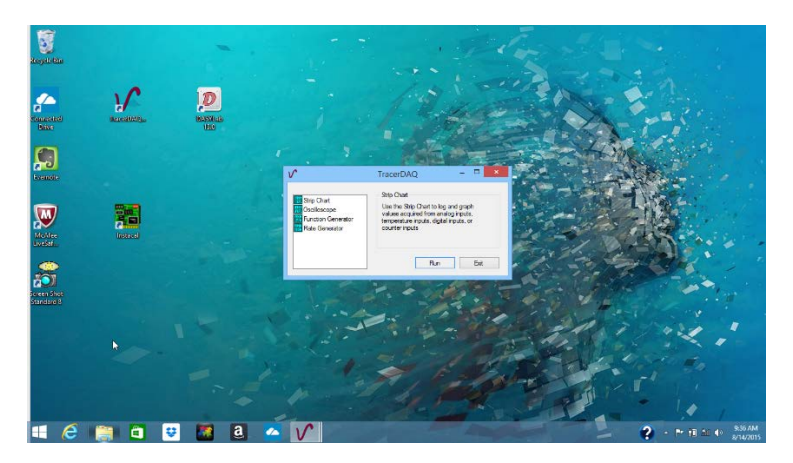

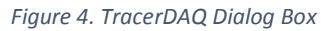

- 5. Go to File -> Load Configuration -> Named Configuration and in this window select Left\_Speed.scc and double click it. On the left a window will open with title Left\_Speed.scc.
- 6. Go to bottom tool bar and click TracerDAQ icon and with mouse move arrow up to small window above this icon and click to open again the TracerDAQ window. Select strip chart -> Run.
- 7. The window on right should open with title Strip Chart Last.scc Configuration

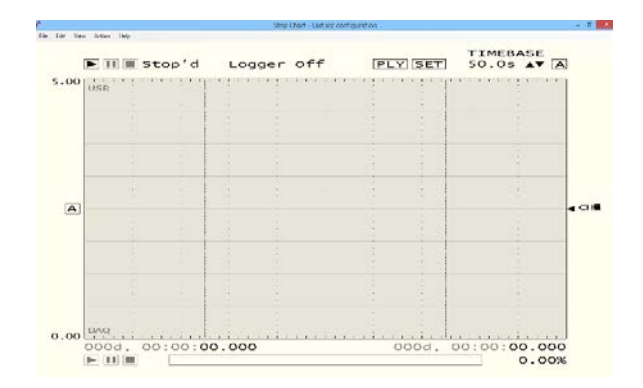

Figure 5. TracerDAQ Strip Chart Window

- 8. Go to File Load Configuration -> Named Configuration and in this window select Rigt\_Temp.scc and double click it. This window now should read Strip Chart Right\_Temp.scc.
- 9. Maximize each plot window by clicking on the upper right middle boxes.

**Caution:** Make sure all probes are plugged into their prospective control boards by observing the channel numbers and probe numbers.

- 10. Place mouse pointer on upper left start arrow on Left\_Speed plot window click to start speed recording and do the same for the right monitor Temp window.
- 11. Turn High Temp Air Flow monitor instrument power on. Observe the startup transient response. All channels on the Speed (left) monitor should sit near 0 volts. If one does not, turn the power switch off and then in approximately 5 seconds on again. This should reset the processors. Now stop each plot by clicking the Stop buttons to the right of the previous start buttons on the plot windows. Now both Speed and Temperature plot windows are ready to collect data.

#### 3 DasyLab Probes Monitoring Software

1. Click on the DasyLab icon and the DasyLab window will appear.

| DASYLab 13.0 Net - (un<br>le Menoment Vindon Hele | nown) - [Display] - 🗗 🗙         |
|---------------------------------------------------|---------------------------------|
|                                                   |                                 |
|                                                   |                                 |
|                                                   |                                 |
|                                                   |                                 |
|                                                   |                                 |
|                                                   |                                 |
|                                                   |                                 |
|                                                   |                                 |
|                                                   |                                 |
|                                                   |                                 |
|                                                   |                                 |
|                                                   |                                 |
|                                                   |                                 |
|                                                   |                                 |
|                                                   |                                 |
|                                                   |                                 |
|                                                   |                                 |
| 015-08-14 05:53:03] MCCDRV_LDLL loaded. (Kernel)  | FEO Parameter Value     No Data |
|                                                   | Input                           |
|                                                   | Block size<br>Boot block size   |
|                                                   | Count blocks     v              |
|                                                   | 93323 AM                        |
| - C 📑 - V 🖉 - V                                   |                                 |
|                                                   | Figure 6, Dasyl ah Wind         |
|                                                   |                                 |

2. Go to File -> open -> select Probe Monitor 250s by double clicking it.

| 9.<br>File Measurement Window Help                |               | DASYLab 13.0 Net - (unknown) - [D         | isplay]                                                                                |           | - 0 ×                    |
|---------------------------------------------------|---------------|-------------------------------------------|----------------------------------------------------------------------------------------|-----------|--------------------------|
| 🕨 II 🗉 🖾 🎋 🚥 🔲 🎱 💳                                | v             |                                           |                                                                                        |           |                          |
|                                                   |               |                                           |                                                                                        |           |                          |
|                                                   | 8             | Open Worksheet                            |                                                                                        | ×         |                          |
|                                                   | Look in:      | 🎍 DasyLab 🗸 🗸                             | G 🜶 🖻 🗔 -                                                                              |           |                          |
|                                                   | Gi.           | Neme                                      | Date modified                                                                          | Туре      |                          |
|                                                   | Recent places | Probe Monitor 200s                        | 8/13/2015 4/27 PM<br>8/13/2015 4/27 PM                                                 | DSB File  |                          |
|                                                   | Desktop       | Smaller_wind_eightchan_gain_offset_runnin | 8/12/2015 9:33 AM                                                                      | DSB File  |                          |
|                                                   | Ubraties      |                                           |                                                                                        |           |                          |
|                                                   | 1             |                                           |                                                                                        |           |                          |
|                                                   |               | ¢                                         | _                                                                                      | ,         |                          |
|                                                   | - Constru     | Rie name:                                 | * [                                                                                    | Open      |                          |
|                                                   |               | Files of type: Worksheet (*.DSB:*.DSA)    | v                                                                                      | Cancel    |                          |
| 2015-08-14 09:53 03] MCCDRV_I DLL leaded (Kernel) |               |                                           | <ul> <li>FIFO Parame<br/>Output<br/>Input<br/>Block size<br/>Real block siz</li> </ul> | ter Value | A No Data                |
| Tracking a service                                |               |                                           | Count block                                                                            |           | ~                        |
| 📫 🙆 🚞 🖬 🖬 😣 🖪                                     | 1             |                                           |                                                                                        |           | 2 - 1 - 1 al + 955 AM    |
|                                                   |               |                                           | Fi                                                                                     | gure :    | 7. Select DasyLab Progra |

- 3. Up pops the Probe Monitor window click OK.
- 4. Do a Cntrl\_F and the Wind Probe LLC Probe Monitor window will fill the screen as below.

| 9                 | Swite   | th<br>STOP |         |        |         |        | Wind-I  | Probe LLC Probe Monitor               |
|-------------------|---------|------------|---------|--------|---------|--------|---------|---------------------------------------|
| GO                | G 1     | 62         | 63      | G.4    | 6.6     | 66     | 67      | High Threshold Status                 |
|                   |         |            |         |        |         |        |         | P0 P1 P2 P3 P4 P5 P6 P7               |
| 5.00 <sub>7</sub> | 5.00    | 5.00 T     | 5.00 T  | 5.00 T | 5.00 1  | 5.00 T | 5.00 T  | 5.00                                  |
| 1                 | 1       | 1          | 1       | 1      | 1       | 1      |         | 2.50 Low Threshold Status             |
| 3.75 -            | 3.75 -  | 3.75 -     | 3.75 -  | 3.75 - | 3.75 -  | 3.75 - | 3.75 -  | 1.25 - P0 P1 P2 P3 P4 P5 P6 P7        |
| 2.50 -            | 2.50 -  | 2.50 -     | 2.50 -  | 2.50 - | 2.50 -  | 2.50 - | 2.50 -  |                                       |
| 1.25 -            | 1.25 -  | 1.25 -     | 1.25 -  | 1.25   | 1.25 -  | 1.25 - | 1.25 -  | 0.40 ∨ Post Gain/Offset Probe Voltage |
|                   |         |            |         |        |         |        |         |                                       |
| 0.00              | 0.00    | 0.00       | 0.00    | 0.00 - | 0.00    | 0.00   | 0.00    | 5.450-                                |
| 1.00 V            | 1.00 V  | 1.00 V     | 1.00 V  | 1.00 V | 1.00 V  | 1.00 V | 1.00 V  | 400-                                  |
|                   |         |            |         |        |         |        |         | 0                                     |
| OS 0              | OS 1    | OS 2       | OS 3    | OS 4   | OS 5    | OS 6   | OS 7    | 3.50 Dia                              |
| ^                 |         |            | _       | ~      |         |        | ~ ^     | 3.00- Dia                             |
| 5.00 ]            | 5.00    | 5.00       | 5.00 ]  | 5.00   | 5.00    | 5.00   | 5.00    | Dia                                   |
| 2.50              | 2.50 -  | 2.50 -     | 2.50 -  | 2.50 - | 2.50 -  | 2.50 - | 2.50 -  | Dia                                   |
|                   |         |            |         | -      |         |        |         | Dia                                   |
| 0.00 -            | 0.00 -  | 0.00 -     | 0.00 -  | 0.00 - | 0.00 -  | 0.00 - | 0.00 -  |                                       |
| 2.50              | -2.50 - | 2.50 -     | -2.50 - | 2 50 - | 2.50 -  | 2.50 - | -2.50 - | 1.00                                  |
| -                 | -       |            | -       | -      |         |        |         | 0.50-                                 |
| 5.00              | -5.00   | 5.00 ]     | -5.00   | 5.00   | -5.00 J | 5.00   | -5.00   |                                       |
|                   |         | · · · · ·  | ·       | ·      |         |        | · · ·   |                                       |

Figure 8. Wind Probe LLC Probe Monitor Window

5. Select the start button with mouse pointer and click it.

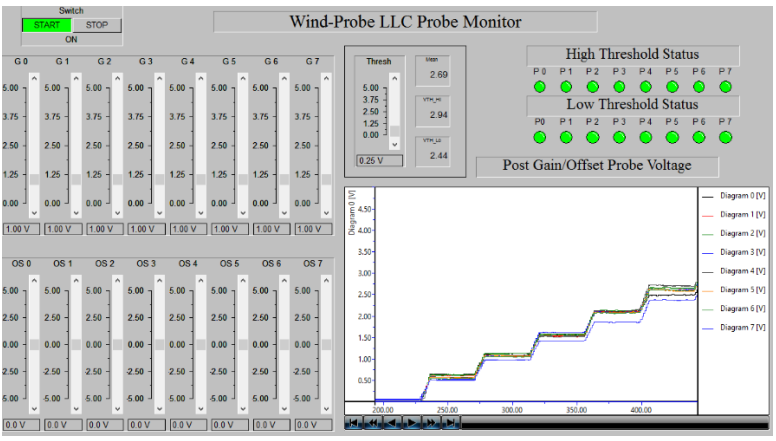

Figure 9. Probe Monitor Running

6. Start the Speed and Temperature plot screens by clicking their start buttons (The Triangle button). The Speed plot screen is shown below.

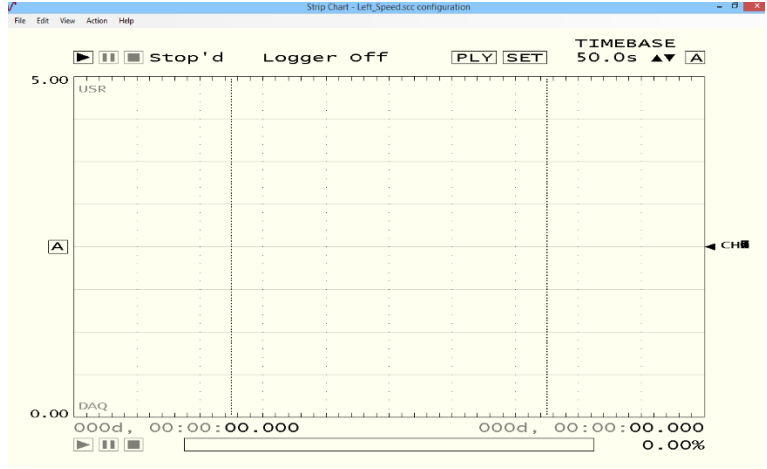

Figure 10. Starting Speed Plot.

- 7. Set the Probe monitor threshold in the Wind Probe LLC Probe Monitor window so no alarms are indicated.
- 8. Observe the Probe Monitor window plot window is the same as the Speed plot window.
- 9. Green probe lights will go Red and an alarm will sound if any probe threshold limit is exceeded.
- 10. Adjusting the threshold or Offsets can compensate for unwanted alarm conditions.

#### 4 TracerDAQ Used For Saving Data

- 1. To save data with TracerDAQ you must first stop the collection of data.
- Go to the Left Speed window click -> File -> save as -> select Hexcel -> Speed Testing -> then change file type to .csv -> type file name. example: Run23
- Go to the Right Temp window click -> File -> save as -> select Hexcel -> Temp Testing -> then change file type to .csv -> type file name. example: Run23

#### 5 Next Data Run

- 1. Start first the Left Speed plot window and then the Right Temp plot window.
- 2. Stop each before saving data as before.

#### 6 Closing Down Programs

#### 6.1 Closing **DasyLab** Program:

- 1. To close DasyLab program push the Stop button in the Wind Probe LLC Probe Monitor display window.
- 2. Do a Ctrl-F to minimize the window. This allows you to access the upper right red close program button. Click on that button.

#### 6.2 Closing TracerDAQ Program:

- 1. To close TracerDAQ program go to the Right\_Temp.scc window and click on the red close button.
- 2. In the Laptop Strip Chart window click on the Exit button.

Now both DasyLab and TracerDAQ programs are closed.